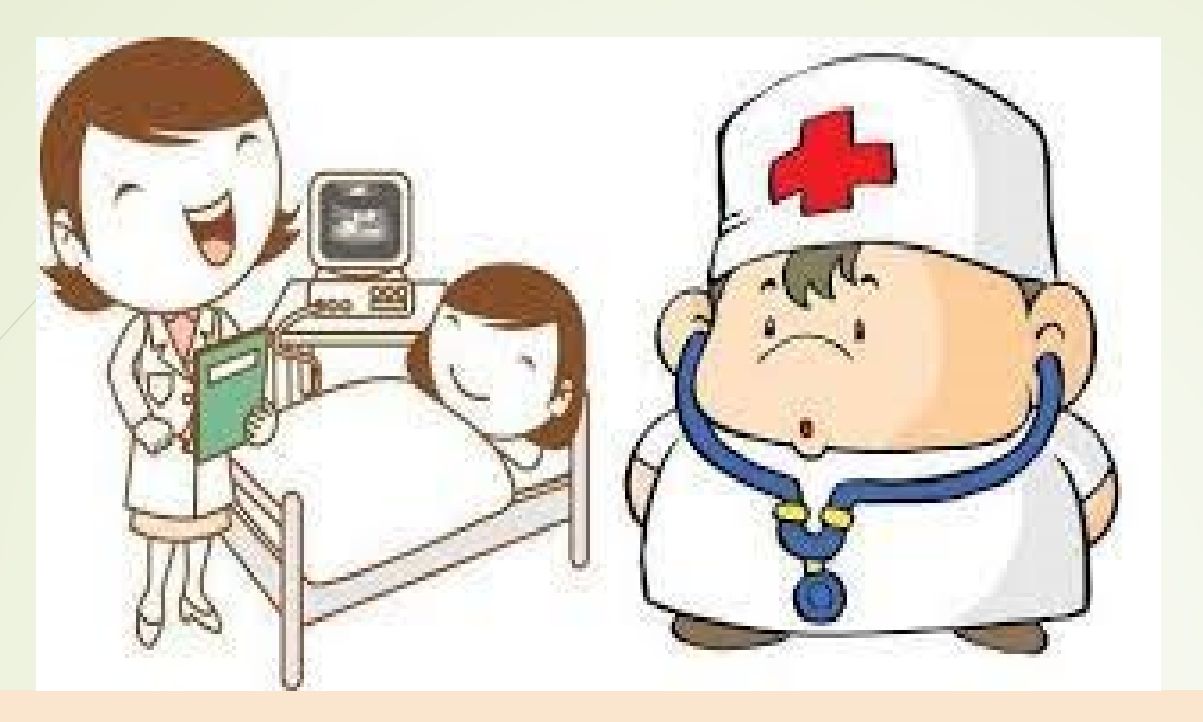

# KM ระบบสวัสดิการของผู้ปฏิบัติงาน

มหาวิทยาลัยขอนแก่น "การเบิกค่ารักษาพยาบาล"

https://benefits.kku.ac.th/

# ผู้รับผิดชอบดูแล การเบิกเงินสวัสดิการผู้ปฏิบัติงานในมหาวิทยาลัย ฝ่ายปฏิบัติงานด้านทรัพยากรบุคคล 1. นางสาวปราณี อิ่มนาง ตำแหน่ง นักจัดการงานทั่วไป โทร. 42806 2. นางประธูป นาสมสร้อย ตำแหน่ง พนักงานปฏิบัติงานทั่วไป โทร. 42808 🗭 ฝ่ายปฏิบัติงานด้านการเงิน 1. นางสาวจิราพร บุญจวง ตำแหน่ง นักวิชาการเงินและบัญชี ชำนาญการ โทร. 42819 2. นางสาววีรินทณ์ ขันธะติวงศ์ ตำแหน่ง นักวิชาการเงินและบัญชี โทร. 42820

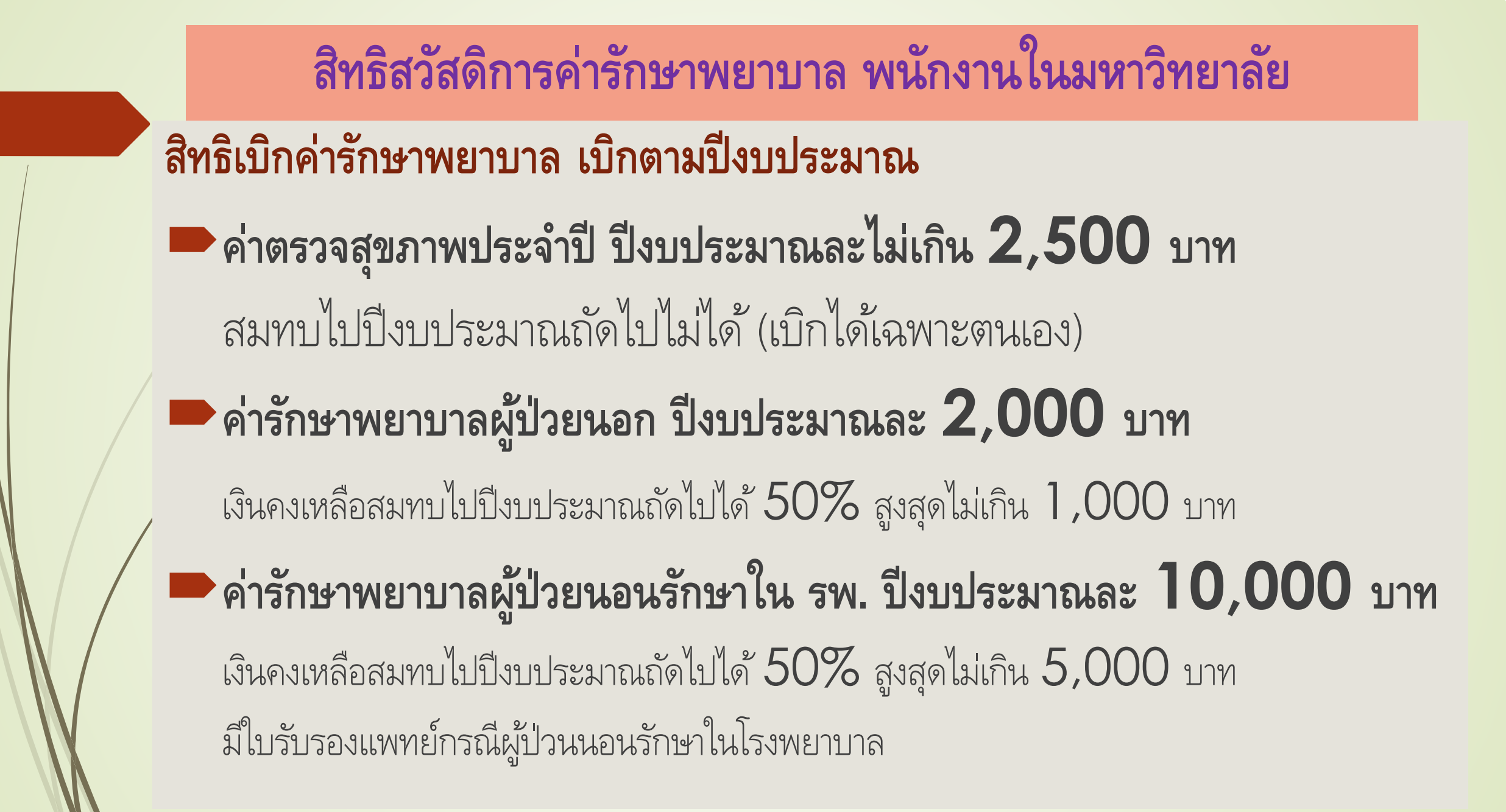

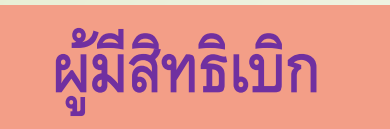

# ผู้ปฏิบัติงานในมหาวิทยาลัยขอนแก่น

#### ประกอบด้วย

ข้าราชการ พนักงานเปลี่ยนสถานภาพ พนักงานเงินแผ่นดิน
 พนักงานเงินรายได้ ลูกจ้างของมหาวิทยาลัย(ลูกจ้างชั่วคราว)
 ญาติสายตรงของผู้ปฏิบัติงานในมหาวิทยาลัย
 ประกอบด้วย บิดา มารดา สามี ภรรยา บุตร ของผู้ปฏิบัติงานในมหาวิทยาลัย

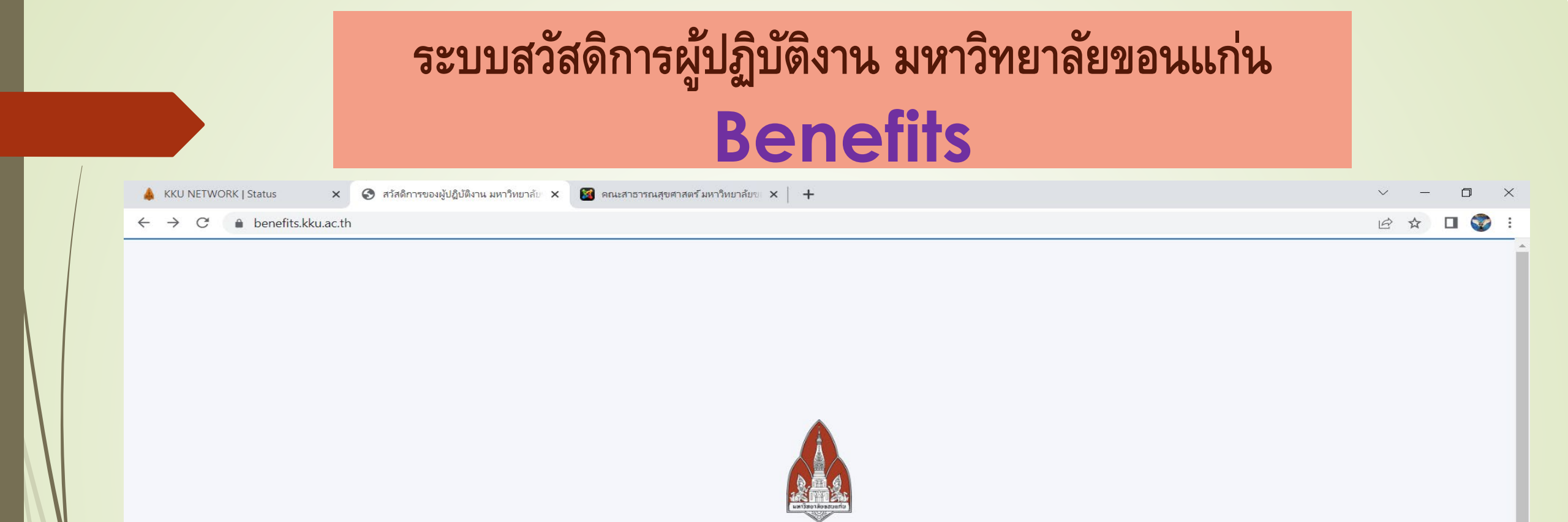

สวัสดิการของผู้ปฏิบัติงาน

มหาวิทยาลัยขอนแก่น

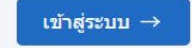

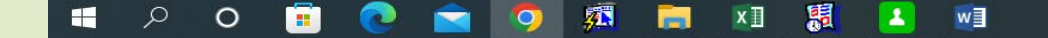

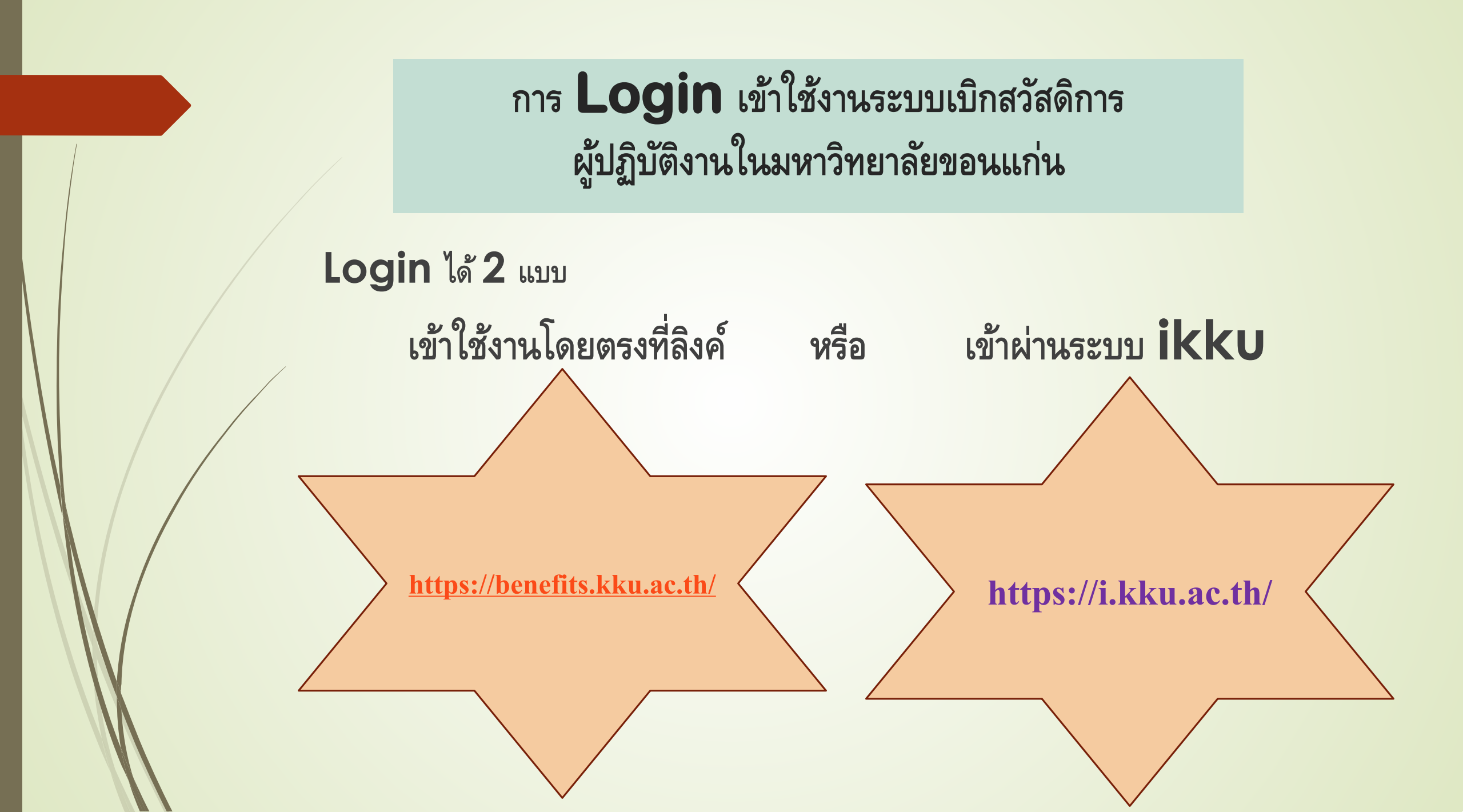

## การเข้าใช้งาน ใช้ KKU Mail ในการ Login

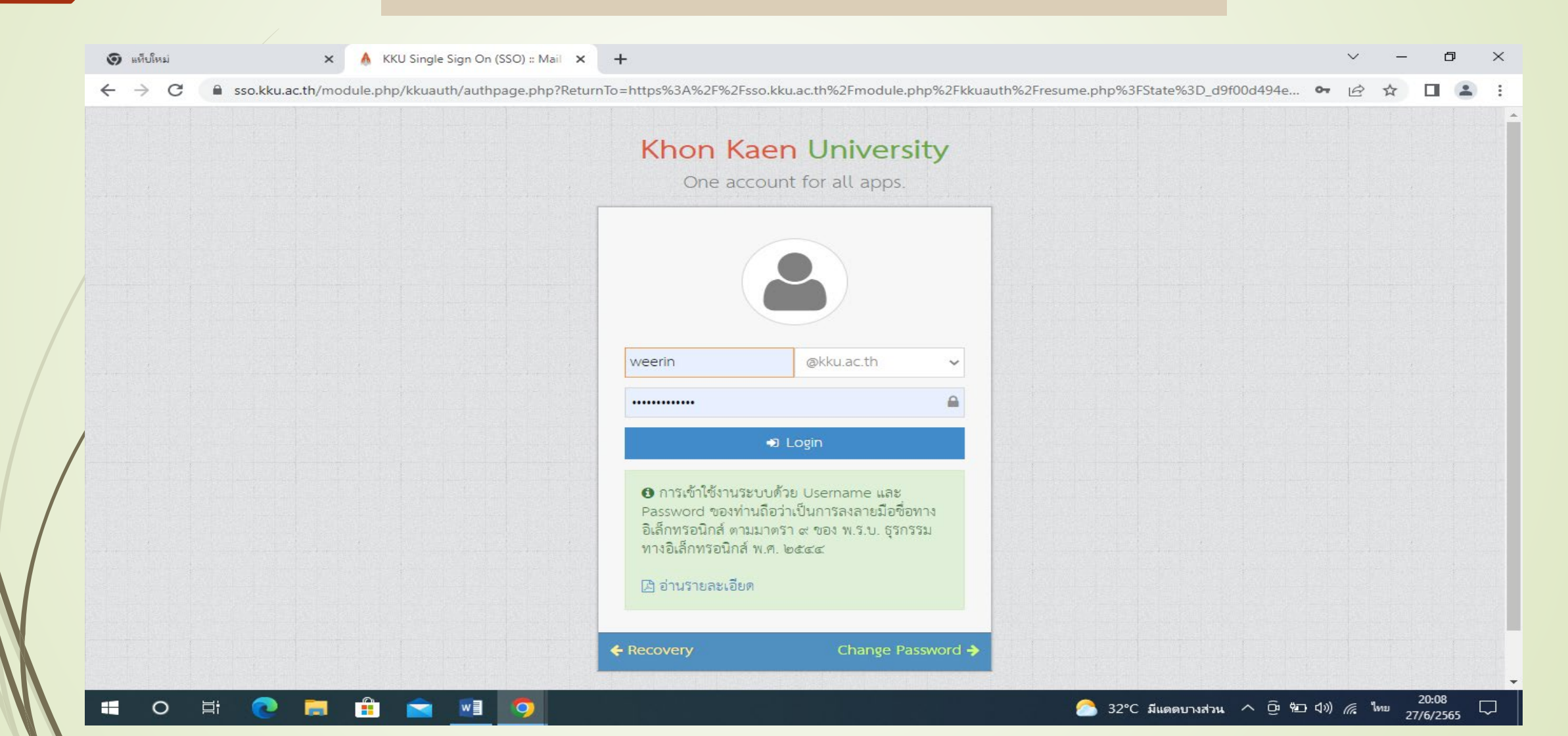

# การเข้าใช้งานผ่านทาง iKKU

#### ไปที่เมนู Digital Process Automation กดเลือก Benefits

| 🔇 สว้สดิการของผู้ปฏิบัติงาน มหาวิทยาลัย          | × 🚺 iKKU × +                                                        | ✓ – ₫ ×                                                                                                    |   |
|--------------------------------------------------|---------------------------------------------------------------------|----------------------------------------------------------------------------------------------------|---|
| $\leftarrow$ $\rightarrow$ C $$ i.kku.ac.th/#/   | /dashboard                                                          | ic ☆ 🖬 😩 :                                                                                                    |   |
| ikku =                                           |                                                                     | $\equiv$ $$                                                                                                    |   |
|                                                  | D Vaccine Covid-19                                                  | Slide Site E-learning Guest Account                                                                                                    |   |
|                                                  | เซ็ม หมายเลข วันที่<br>ที่ ชื่อวัคชีน ถ็อต ฉีด                      | Microsoft                                                                                                    |   |
| <ul> <li>Dashboard</li> <li>Dashboard</li> </ul> | 1 COVID- 2021061492 2021-<br>19 08-17<br>Vaccine<br>(Vero<br>Cell)  | O365 Office Outlook                                                                                                    |   |
| Profile     K     Profile     K                  | 2 COVID- 202107B1869 2021-<br>19 09-15<br>Vaccine<br>(Vero<br>Cell) | NoneNote     Image: Calendar     Image: Calendar     Image: Calendar     System       Image: Calendar     Image: Calendar     Image: Calendar     Image: Calendar     Image: Calendar       Image: Calendar     Image: Calendar     Image: Calendar     Image: Calendar     Image: Calendar       Image: Calendar     Image: Calendar     Image: Calendar     Image: Calendar     Image: Calendar       Image: Calendar     Image: Calendar     Image: Calendar     Image: Calendar     Image: Calendar       Image: Calendar     Image: Calendar     Image: Calendar     Image: Calendar     Image: Calendar       Image: Calendar     Image: Calendar     Image: Calendar     Image: Calendar     Image: Calendar       Image: Calendar     Image: Calendar     Image: Calendar     Image: Calendar     Image: Calendar       Image: Calendar     Image: Calendar     Image: Calendar     Image: Calendar     Image: Calendar       Image: Calendar     Image: Calendar     Image: Calendar     Image: Calendar     Image: Calendar       Image: Calendar     Image: Calendar     Image: Calendar     Image: Calendar     Image: Calendar       Image: Calendar     Image: Calendar     Image: Calendar     Image: Calendar     Image: Calendar       Image: Calendar     Image: Calendar     Image: Calendar     Image: Calendar     Image: Ca | 5 |
| <ul> <li>✓ Finance &lt;</li> <li></li></ul>      | 3 COVID- 11064A 2021-<br>19 12-20<br>VACCINE<br>Pfizer              | OneDrive     Word     Excel       Image: Supports     Image: Supports       PowerPoint     Planer       PowerBl     Image: Supports                                                                                                    |   |
| <pre>https://benefits.kku.ac.th</pre>            | 4 COVID- TRC940918 2022-<br>19 03-17                                |                                                                                                    |   |

## เมื่อ Login เข้าระบบแล้ว ก็จะพบข้อมูล งบประมาณคงเหลือตามสิทธิ

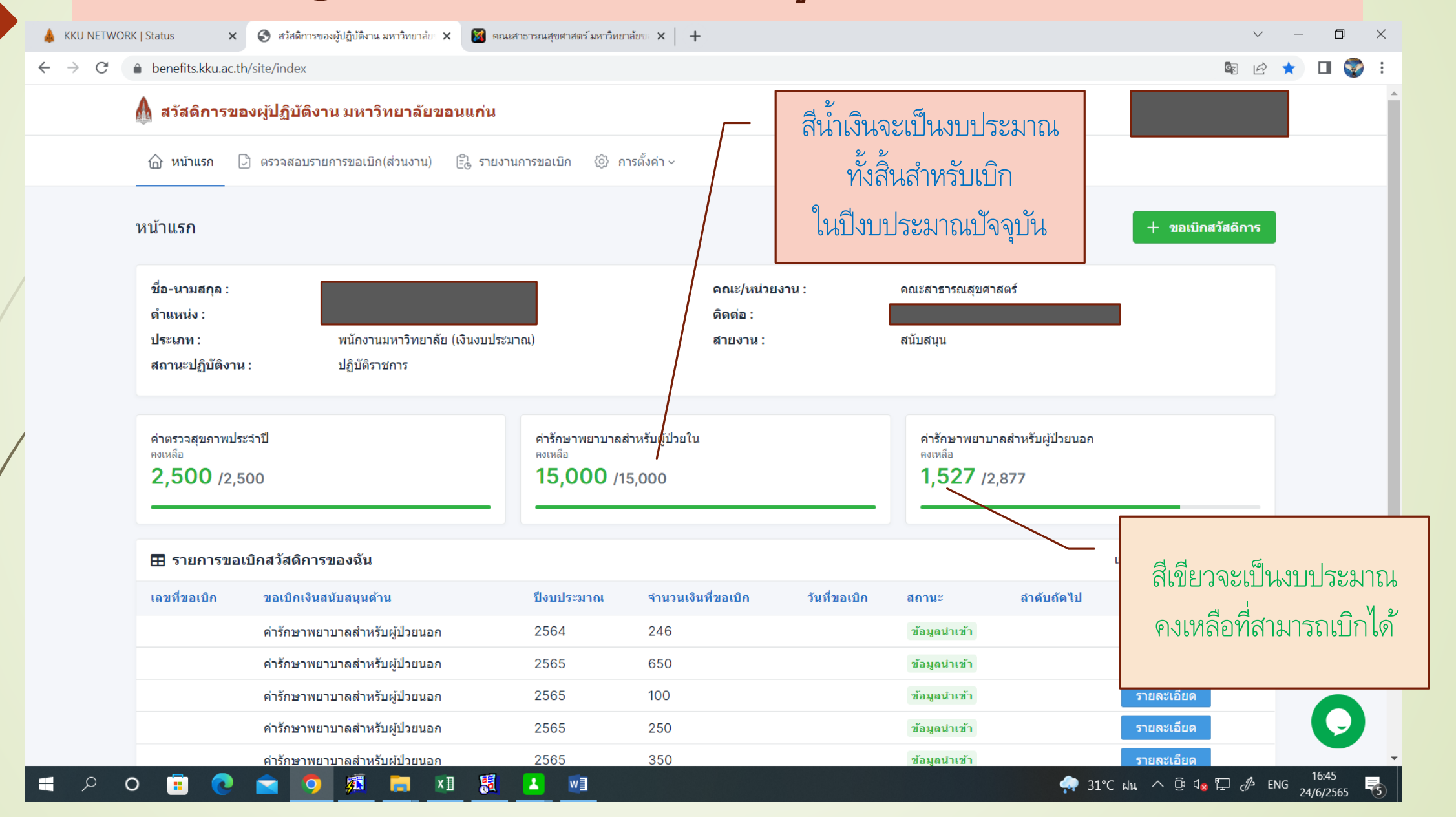

### เมื่อต้องการเบิกเงินสวัสดิการค่ารักษาพยาบาล กดเลือกเมนู ขอเบิกสวัสดิการ

จะปรากฏข้อความ เงินสนับสนุนด้านการตรวจสุขภาพประจำปี หรือค่ารักษาพยาบาล และกดเลือกเมนูนี้

| S สวัสดิการของผู้ปฏิบัติงาน มหาวิหยาลัย ×                       | 🕽 สวัสดิการของผู้ปฏิบัติงาน มหาวิทยาลัย 🗙    | ikku                                                | ×                               | +                      |                                                    |                                | ~                                 | _   | ð |
|-----------------------------------------------------------------|----------------------------------------------|-----------------------------------------------------|---------------------------------|------------------------|----------------------------------------------------|--------------------------------|-----------------------------------|-----|---|
| ← → C                                                           | e/index                                      |                                                     |                                 |                        |                                                    |                                | E                                 | > ★ |   |
| 🛕 สวัสดิการของเ                                                 | ผู้ปฏิบัติงาน มหาวิทยาลัยขอน                 | แก่น                                                |                                 |                        |                                                    |                                |                                   |     |   |
| 🛆 หน้าแรก 🕞                                                     | ตรวจสอบรายการขอเบิก(ส่วนงาน) (=              | ?า รายงานการขอ                                      | แบ็ก 💮 การตั้งค่า               | ~                      |                                                    |                                |                                   |     |   |
| หน้าแรก                                                         |                                              |                                                     |                                 |                        |                                                    |                                | ⊢ ขอเบิกสวัสดิการ                 |     |   |
| ชื่อ-นามสกุล :<br>ดำแหน่ง :<br>ประเภท :<br>สถานะปฏิบัดิงาน :    | พนักงานมหาวิทยาลัย (เงินงบร<br>ปฏิบัติราชการ | ประมาณ)                                             | คณะ/ข<br>ดิดต่อ<br>สายงา        | หน่วยงาน :<br>:<br>น : | เงินสนับสนุนด้าน<br>คณะสาธารณสุข<br>สนับสนุน       | การตรวจสุขภาพประจำปี<br>ขศาสตร | หรือค่ารักษาพยาบาล<br>กดเลือกเมนู |     |   |
| ค่าตรวจสุขภาพประจำ<br><sup>ดงเหลือ</sup><br><b>2,500</b> /2,500 | ปี<br>ว                                      | ค่ารักษาพยาบ<br><sup>คงเหลือ</sup><br><b>15,000</b> | มาลสำหรับผู้ป่วยใน<br>) /15,000 |                        | ค่ารักษาพย<br><sub>คงเหลือ</sub><br><b>1,127</b> / | าบาลสำหรับผู้ป่วยนอก<br>/2,877 | ด้านบน                            |     |   |
| 🖽 รายการขอเบิก                                                  | าสวัสดิการของฉัน                             |                                                     |                                 |                        |                                                    | แสดง 1                         | I <b>ถึง 7</b> จาก 7 ผลลัพธ์      |     |   |
| เลขที่ขอเบิก                                                    | ขอเบิกเงินสนับสนุนด้าน                       | ปีงบประมาณ                                          | จำนวนเงินที่ขอเบิก              | วันที่ขอเบิก           | สถานะ                                              | สำดับถัดไป                     |                                   |     |   |
| BF20220603556                                                   | ด่ารักษาพยาบาลสำหรับผู้ป่วยนอก               | 2565                                                | 50                              | 27 มิถุนายน 2565       | รอตรวจสอบ                                          | เจ้าหน้าที่ตรวจสอบ             | รายละเอียด                        |     | C |
| https://benefits.kku.ac.th/request/create?tune=18               | token=nh-m29u0=P5nykaF7SVII6aHallyd/         | m¥3 85                                              | 350                             | 24 มิถุนายน 2565       | รอตรวจสอบ                                          | เจ้าหน้าที่ตรวจสอบ             | รายละเอียด                        |     |   |

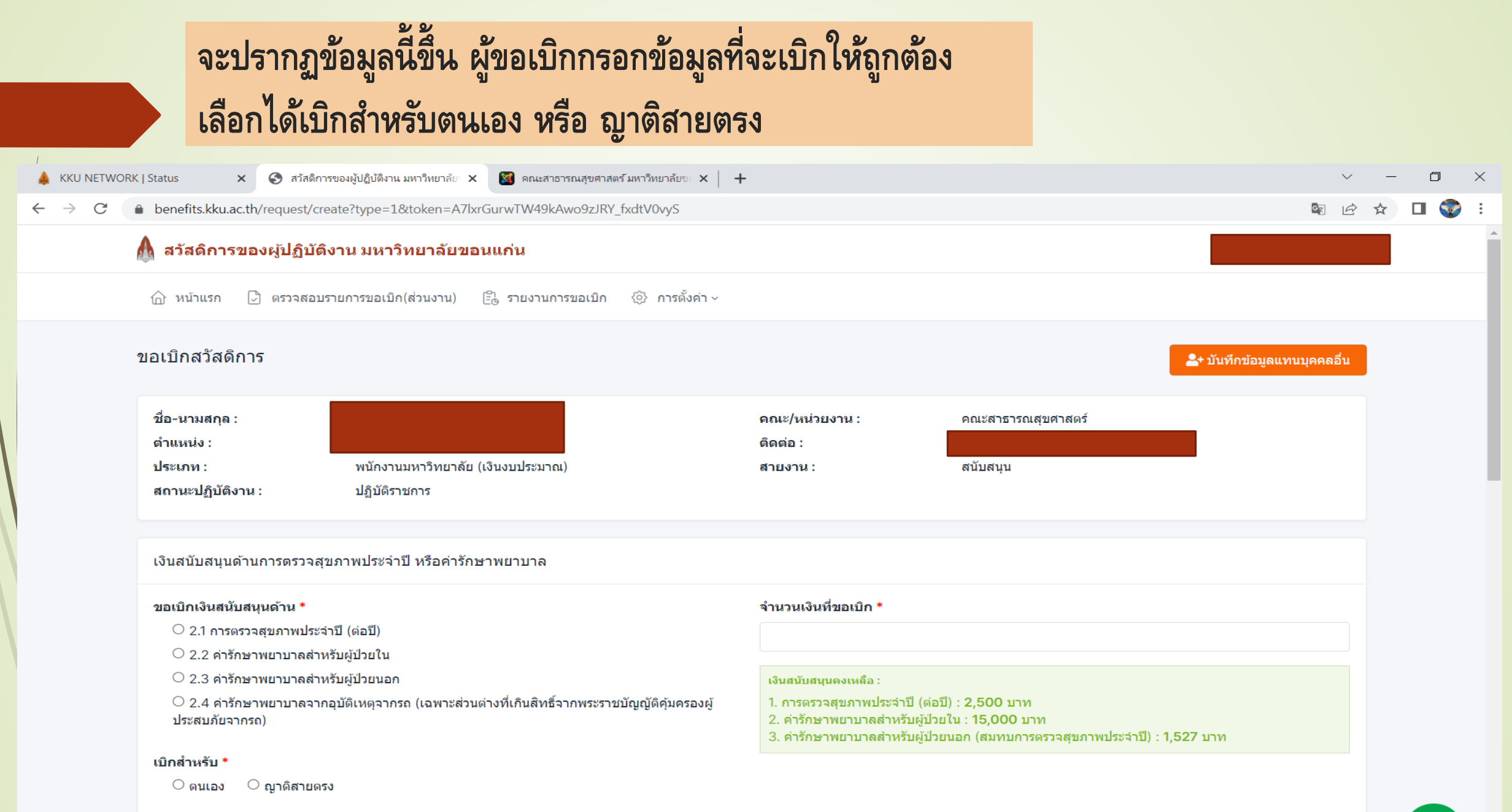

ป่วยเป็นโรค

|                                                                                             |                               | - 199 LE - 199 NUV FUY FU                                                                            | 1 0 000101 100 60 661 8 0 00 00 00                                                                     |   |
|---------------------------------------------------------------------------------------------|-------------------------------|----------------------------------------------------------------------------------------------------|----------------------------------------------------------------------------------------------------|---|
| Status × 📀 สวัสดิการของผู้ปฏิบัติงาน มหาวิทยาลัย × 📓 คณะสาธารณสุขศา                         | สตร์ มหาวิทยาลัยขอ 🗙 📔 •      | +                                                                                                    |                                                                                                    |   |
| benefits.kku.ac.tn/request/create?type=1&token=A7IxrGurW1W49kAW09ZJK                        | Y_TXdtVUVyS                   |                                                                                                    |                                                                                                    |   |
| 🕼 สวัสดิการของผู้ปฏิบัติงาน มหาวิทยาลัยขอนแก่น                                              |                               |                                                                                                    |                                                                                                    |   |
| 🏠 หน้าแรก 🕃 ดรวจสอบรายการขอเบิก(ส่วนงาน) 🗄 รายงานการขอเบิก                                  | 🛞 การตั้งค่า ~                |                                                                                                    |                                                                                                    |   |
|                                                                                             |                               |                                                                                                    |                                                                                                    |   |
|                                                                                             |                               |                                                                                                    |                                                                                                    |   |
| เงินสนับสนุนด้านการตรวจสุขภาพประจำปี หรือค่ารักษาพยาบาล                                     |                               |                                                                                                    |                                                                                                    |   |
| ขอเบิกเงินสนับสนนด้าน *                                                                     | จำนวนเงินที่ขอเบิก *          |                                                                                                    |                                                                                                    |   |
| ○ 2.1 การตรวจสุขภาพประจำปี (ต่อปี)                                                          |                               | 350                                                                                                  |                                                                                                    | ~ |
| ◯ 2.2 ค่ารักษาพยาบาลสำหรับผู้ป่วยใน                                                         |                               |                                                                                                    |                                                                                                    |   |
|                                                                                             |                               | เงินสนับสนุนคงเหลือ :                                                                                |                                                                                                    |   |
| ○ 2.4 ค่ารักษาพยาบาลจากอุบัติเหตุจากรถ (เฉพาะส่วนต่างที่เกินสิทธิจากพระรา<br>ประสบภัยจากรถ) | าชบัญญัติคุ้มครองผู้          | <ol> <li>การตรวจสุขภาพประจำบี</li> <li>ค่ารักษาพยาบาลสำหรับ</li> <li>ค่ารักษาพยาบาลสำหรับ</li> </ol> | l (ต่อปี) : 2,500 บาท<br>มผู้ป่วยใน : 15,000 บาท<br>มผู้ป่วยนอก (สมทบการตรวจสุขภาพประจำปี) : 1,527 บาท |   |
| เบิกสำหรับ *                                                                                |                               |                                                                                                    |                                                                                                    |   |
| ๏ ดนเอง ◯ ญาดิสายดรง                                                                        |                               |                                                                                                    |                                                                                                    |   |
| ป่วยเป็นโรค                                                                                 |                               |                                                                                                    |                                                                                                    |   |
| ทางเดินอาหาร ลำไส้แปรปรวน พบแพทย์ตามนัด                                                     |                               |                                                                                                    |                                                                                                    | ~ |
|                                                                                             |                               |                                                                                                    |                                                                                                    |   |
| <br>และได้เข้ารับการตรวจรักษาพยาบาลจาก (ชื่อสถานพยาบาล) *                                   | ซึ่งเป็นสถาน                  | เพยาบาลของ *                                                                                         | รวมเป็นเงินทั้งสิ้น (ตามใบเสร็จรับเงินที่แนบ) *                                                        | e |
| โรงพยาบาลศรีนครินทร์                                                                        | 🗸 🖲 ทางราชก                   | าร ◯ เอกชน                                                                                           | 350                                                                                                    | ~ |
| ั<br>วันที่ตามใบเสร็จรับเงิน <b>*</b>                                                       | <br>เลขที่ใบเสร็ <sup>ะ</sup> | จรับเงิน *                                                                                           |                                                                                                    |   |
|                                                                                             |                               |                                                                                                    |                                                                                                    |   |

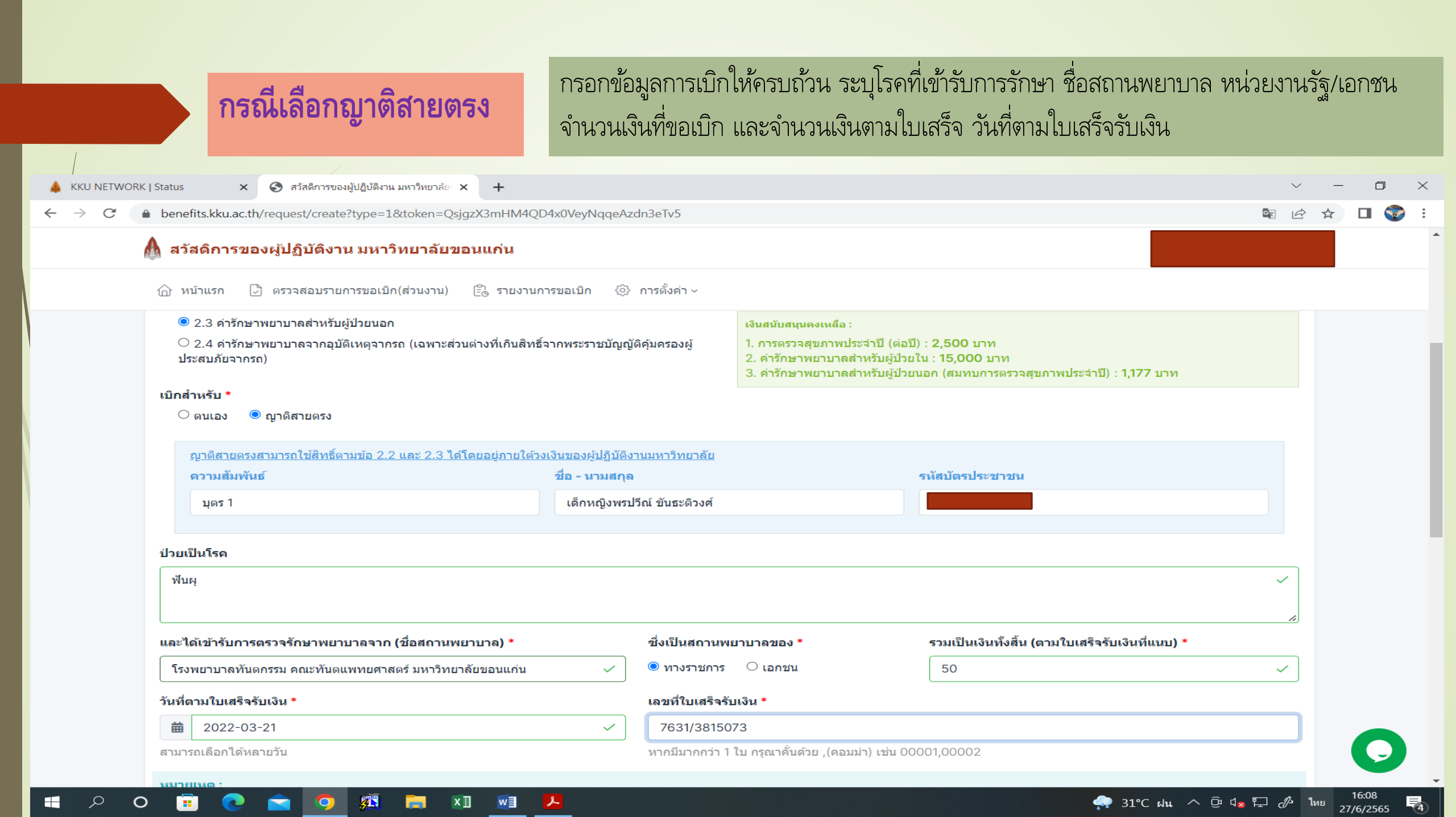

## Upload ไฟล์ที่ 1 ใบเสร็จรับเงินที่ลงนามลายมือชื่อดิจิทัล

| 🔇 สวัสดิการของผู้ปฏิบัติงาน มหาวิทยาลัย 🗙 🌀 สวัสดิการของผู้ปฏิบัติงาน มหาวิทยาลัย 🗙 🚺 iKKU 🛛 🗙 🕂                                                                                                    | $\sim$        | _        | ٥     | $\times$ |
|----------------------------------------------------------------------------------------------------|---------------|----------|-------|----------|
| ← → C                                                                                                    | Ê             | ☆        |       | ) :      |
| 🛕 สวัสดีการของผู้ปฏิบัติงาน มหาวิทยาลัยขอนแก่น                                                                                                    |               |          |       | ľ        |
| 🕜 หน้าแรก 🕃 ตรวจสอบรายการขอเบิก(ส่วนงาน) 🖹 รายงานการขอเบิก 🤃 การตั้งค่า 🗸                                                                                                    |               |          |       |          |
| <ul> <li>แางรถแขงหมายงงจาก(ยอก) กอ ราย แขงหมวยขอ พระบรกมางรถแก่งของหมาย เป็นสายมายายกลายสายของ เป็นของ เห็น<br/>เกิงรถแขงหมายงงจาก(ยอก) กอ ราย แขงหมวยขอ พระบรกมา เกิงของหมายงายการของ เป็นสายมาย เป็นสายของ เป็นของ เป็นของ เห<br/>เป็นของ เป็นของ เป็นของ เป็นของ เป็นของ เป็นของ เป็นของ เป็นของ เป็นของ เป็นของ เป็นของ เป็นของ เป็นของ เป็นของ</li> </ul> |               |          |       |          |
| เอกสารแนบ (ใบเสร็จรับเงิน) *<br>เลือกไฟล์                                                                                                    |               |          |       |          |
| เอกสารแนบ (หนังสือรับรองเบิกเกินสิทธิ์ หรืออื่นๆ)<br>เลือกไฟล์                                                                                                    |               |          |       | 1        |
| <mark>กรุณาแนบไฟล์เอกสาร (PDF)</mark><br>1. ใบเสร็จรับเงิน<br>2. หนังสือรับรองเบิกเกินสิทธิ์(กรณีสิทธิประกันสังคม)<br>****โดยจะต้องลงนามดิจิทัลในเอกสารอิเล็กทรอนิกส์ก่อนแนบไฟล์ <u>วิธีการลงนามดิจิตัล</u>                                                                                                    |               |          |       |          |
| เบอร์โทรศัพท์มือถือ *                                                                                                    |               |          |       |          |
| 0874371414                                                                                                    |               |          |       |          |
| หมายเหตุ/เพิ่มเดิม                                                                                                    |               |          | 9     | /        |
| 📲 O 🛱 💽 🔚 🛱 🕿 🗐 🧿 🚰 🔅                                                                                                    | <i>(i</i> . 1 | ทย<br>27 | 22:04 | 馰        |

| → C | RK   Status × 🕤 สวัสดีการของผู้ปฏิบติงาน มหาวิทยาล์ย × 👪 ดณะสาธารณสุขศาสตร์ มหาวิทยาล์ย × +                                                                                                    | × –<br>⊠ @ ☆ □ |
|-----|----------------------------------------------------------------------------------------------------|----------------|
|     | \Lambda สวัสดิการของผู้ปฏิบัติงาน มหาวิทยาลัยขอนแก่น                                                                                                    |                |
|     | 🗇 หน้าแรก 🕃 ดรวจสอบรายการขอเบิก(ส่วนงาน) 🔁 รายงานการขอเบิก 🔅 การตั้งค่า ~                                                                                                    |                |
|     | <ul> <li>การเบิกเงินค่าตรวจสุขภาพประจาปี (ต่อปี) ข้อ 2.1 หากเงินคงเหลือไม่เพียงพอ ระบบจะทำการตัดส่วนเกินจากค่ารักษาพยาบาลสำหรับผู้ป่วยนอก ให้โดยอัตโนมัติ</li> </ul>                                                                          |                |
|     | เลือกใฟส์.<br>เอกสารแนบ (หนังสือรับรองเบิกเกินสิทธิ์ หรืออื่นๆ)<br>เมือกไฟส์.<br>กรุณาแนบไฟล์เอกสาร (PDF)<br>1. ใบเสร็จรับเงิน<br>2. หนังสือรับรองเบิกเกินลิทธิ์(กรณีลิทธิประกันสังคม)<br>*****โญนาะต้องลงนามดิจิหัลในเอกสารอิเล็กหรอนิกส์ก่อ |                |
|     | เบอร์โทรศัพท์มือถือ *                                                                                                    |                |
|     |                                                                                                    |                |
|     | 0874371414                                                                                                    |                |

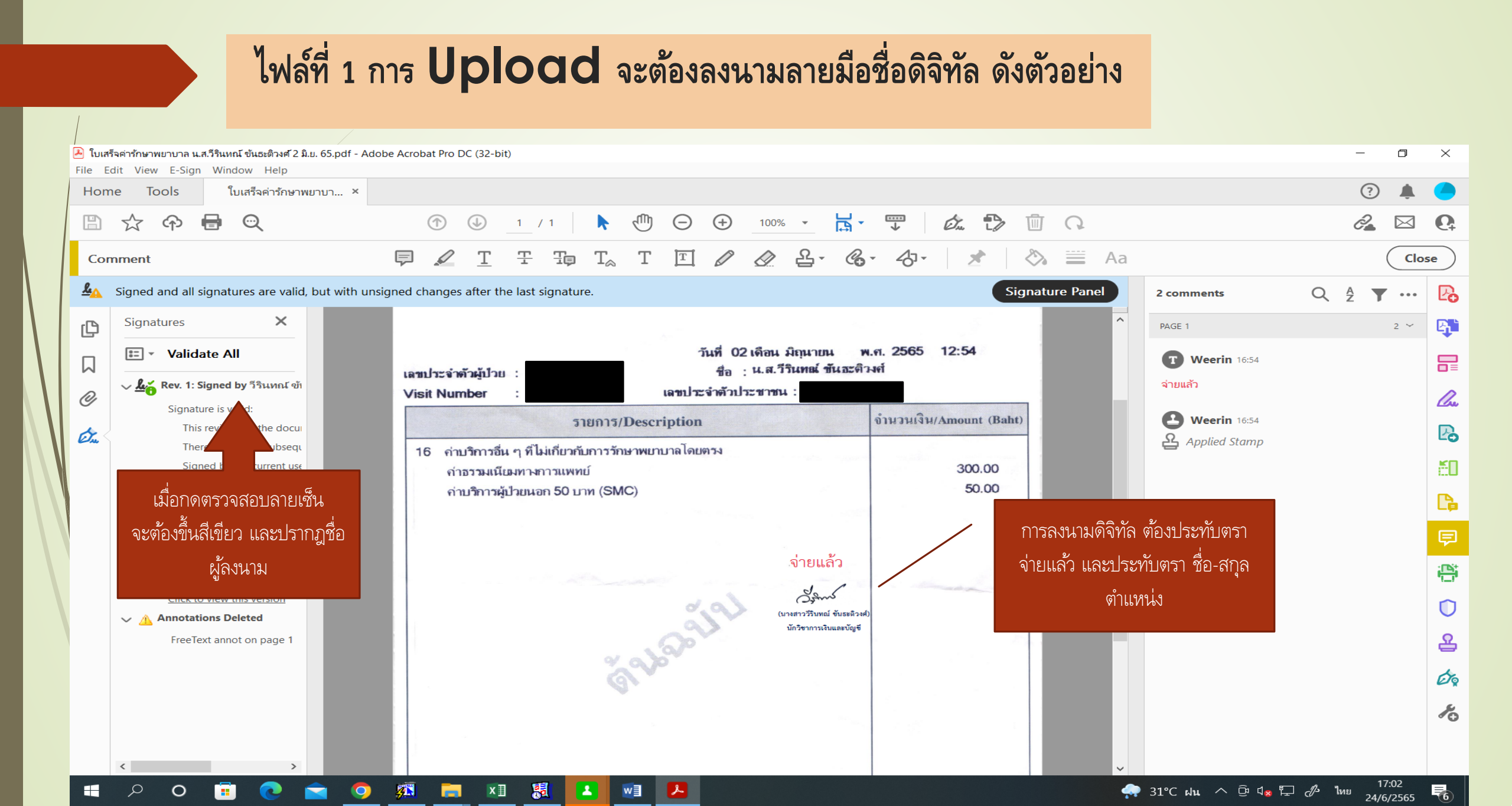

#### ไฟล์ที่ 2 การ Upload เอกสารแนบหนังสือรับรองเบิกเกินสิทธิหรืออื่น ๆ กรณีไม่มีหนังสือรับรองเบิกเกินสิทธิ ให้ระบุข้อความเพิ่มเติมในใบเสร็จรับเงิน ระบุบข้อความ "ขอเบิกค่ารักษาพยาบาลส่วนที่เกินสิทธิ (ประกันสังคม/บัตรทอง/จ่ายตรง) จากกองทุนสวัสดิการผู้ปฏิบัติงานในมหาวิทยาลัย"

| โบเสร็จค่ารักษาพยาบาล น.ส.วิจินทกม์ ขันธะติวงศ์ 2 มิ.ย. 65.pdf - Adobe Acrobat Pro DC (32-bit) File Edit View E-Sign Window Help       |              | 0    | ×            |
|----------------------------------------------------------------------------------------------------|--------------|------|--------------|
| Home Tools ใบเสร็จค่ารักษาพยาบา ×                                                                                                    | ?            |      |              |
|                                                                                                    | 2            |      | Q.           |
| Certificates 🖧 Digitally Sign 🕞 Time Stamp 🖧 Validate All Signatures 🎭 Certify (Visible Signature) 🔮 Certify (Invisible Signature)     |              | Clos | se           |
| Los Signed and all signatures are valid. Document was updated after signing. Open Signature Panel to view the document change history. | Signature Pa | nel  | Po           |
| BRINAGARIND HOSPITAL<br>123 ถนนมิตรภาพ อ.เมือง จ.งอนแก่น                                                                               |              | ^    | B)           |
| โมที่ 02 เดือน มิยนายน พ.ศ. 2565 12:54                                                                                                 |              |      |              |
| () เลขประจำตัวผู้ป่วย : ชื่อ : น.ส.วีรินทณ์ ขันละคิมค์                                                                                 |              |      | <i>C</i> ree |
| Visit Number : เล่นบระจาดวบระชาชน :                                                                                                    |              |      | B            |
| 16 กำบริการอื่น ๆ ที่ไม่เกี่ยวกับการรักษาพยาบาลโดยตรง                                                                                  |              |      | ă0           |
| คำอรรมเนียงทางการแพทย์ 300.00<br>คำบริการผู้ไวแนลก 50 บาท (SMC) 50.00                                                                  |              |      | C.           |
|                                                                                                    |              |      | Þ            |
| ก่ายแล้ว ตัวอย่างกา                                                                                                    | ອອະເມ        |      | i 📑          |
|                                                                                                    |              |      | O            |
| (บายการรินทย์ ซอยลิวงย์)<br>บักริชาการเริ่มและชัญชั                                                                                    | ม            |      | 욥            |
| v about                                                                                                    |              |      | Ø.           |
| ขอเบิกค่ารักษาพยาบาลส่วนที่เกินสิทธิประกันสังคม<br>จากกองทุนสวัสดิการผู้ปฏิบัติงานในมหาวิทยาลัย                                        |              |      | ×0           |
| - Source - Source -                                                                                                    |              |      |              |

## เมื่อ Upload ไฟล์เรียบร้อยแล้ว กดปุ่มถัดไปสีเขียว ด้านล่างขวา

|                             | iดิการของผู้ปฏิบัติงาน มหาวิทยาลัยขอนแก่น<br>                                                                                                    |   |
|-----------------------------|----------------------------------------------------------------------------------------------------|---|
| 🛆 หน่                       | ำแรก 🕃 ตรวจสอบรายการขอเบิก(ส่วนงาน) 🕒 รายงานการขอเบิก <ີộ} การตั้งค่า ∽                                                                                                    |   |
| เอกสา<br>เลือก              | รแนบ (หนังสือรับรองเบิกเกินสิทธิ์ หรืออื่นๆ)<br>ไฟส                                                                                                    |   |
| กรุง<br>1. ใ<br>2. 1<br>*** | นาแนบไฟล์เอกสาร (PDF)<br>บเสร็จรับเงิน<br>หนังสือรับรองเบิกเกินสิทธิ์(กรณีสิทธิประกันสังคม)<br>**โดยจะต้องลงนามดิจิทัลในเอกสารอิเล็กทรอนิกส์ก่อนแนบไฟล์ <u>วิธีการลงนามดิจิตัล</u> |   |
| เบอร์โก                     | ทรศัพท์มือถือ *                                                                                                    |   |
| 1431261                     | างที่และ กิดบุ่มถด เป                                                                                                    |   |
|                             |                                                                                                    | æ |
|                             |                                                                                                    |   |

#### จะปรากฏข้อมูลรายละเอียดการเบิกเงิน เมื่อตรวจสอบถูกต้องแล้ว กดยืนยัน ปุ่มสีเขียวด้านล่างขวา

A KKU NETWORK | Status

0

.

**7** 

хI

黯

w

Å

🗙 📀 สวัสดีการของผู้ปฏิบัติงาน มหาวิทยาลัย 🗙 📓 คณะสาธารณสุขศาสตร์ มหาวิทยาลัยข 🗙 🕂

benefits.kku.ac.th/request/confirm?id=3530  $\leftarrow$  $\rightarrow$ C

#### \Lambda สวัสดิการของผู้ปฏิบัติงาน มหาวิทยาลัยขอนแก่น

🕼 หน้าแรก 🖓 ตรวจสอบรายการขอเบิก(ส่วนงาน) 🖹 รายงานการขอเบิก 🚱 การตั้งค่า ~

| ร้างเวงแข็งเชื่อเวเนิด                               | 350 אירוי                                                                            |            |
|------------------------------------------------------|--------------------------------------------------------------------------------------|------------|
| 412326020126111                                      |                                                                                      |            |
| ป่วยเป็นโรค                                          | ทางเดินอาหาร                                                                         |            |
| ชื่อสถานพยาบาล                                       | โรงพยาบาลศรีนครินทร์                                                                 |            |
| ชึ่งเป็นสถานพยาบาลของ                                | ทางราชการ                                                                            |            |
| จำนวนเงินรวมทั้งสิ้น<br>(ดามใบเสร็จรับเงินที่แนบ)    | ארע 350                                                                              |            |
| วันที่ตามใบเสร็จรับเงิน                              | 2 มิถุนายน 2565                                                                      |            |
| เลขที่ใบเสร็จรับเงิน                                 | R022178274                                                                           |            |
| เอกสารแนบ<br>(ใบเสร็จรับเงิน)                        | 📙 ใบเสร็จค่ารักษาพยาบาล น.ส.วีรินทถน์ ขันธะดิวงศ์ 2 มิ.ย. 65.pdf                     |            |
| เอกสารแนบ<br>(หนังสือรับรองเบิกเกินสิทธิ์ หรืออื่นๆ) | 📙 ใบเสร็จด่ารักษาพยาบาล น.ส.วีรินทณ์ ขันธะติวงศ์ 2 มิ.ย. 65.pdf                      | กดยื่นยั้น |
| กองทุน                                               | กองทุนส่วนกลาง                                                                       |            |
| หมายเหตุ/เพิ่มเดิม                                   |                                                                                      |            |
| ผู้บันทึกข้อมูล                                      | วีรินทณ์ ขันธะดิวงศ์<br>weerin@kku.ac.th<br>0874371414<br>24 มิถุนายน 2565, 17:02:55 |            |
| ມດ້ໃຈທັດນຸລ                                          |                                                                                      | ยืมยัน     |

🛖 31°C ฝน ^ ⊡ิ ป<mark>∞</mark> ⊑ 🖉 ไทย 24/6/2565

 $\times$ 

D

#### ระบบจะปรากฏข้อความเพื่อรับรองการเบิกเงินสวัสดิการ เมื่ออ่านข้อความชัดเจนแล้ว กดยินยันปุ่มสีเขียว อีกครั้ง

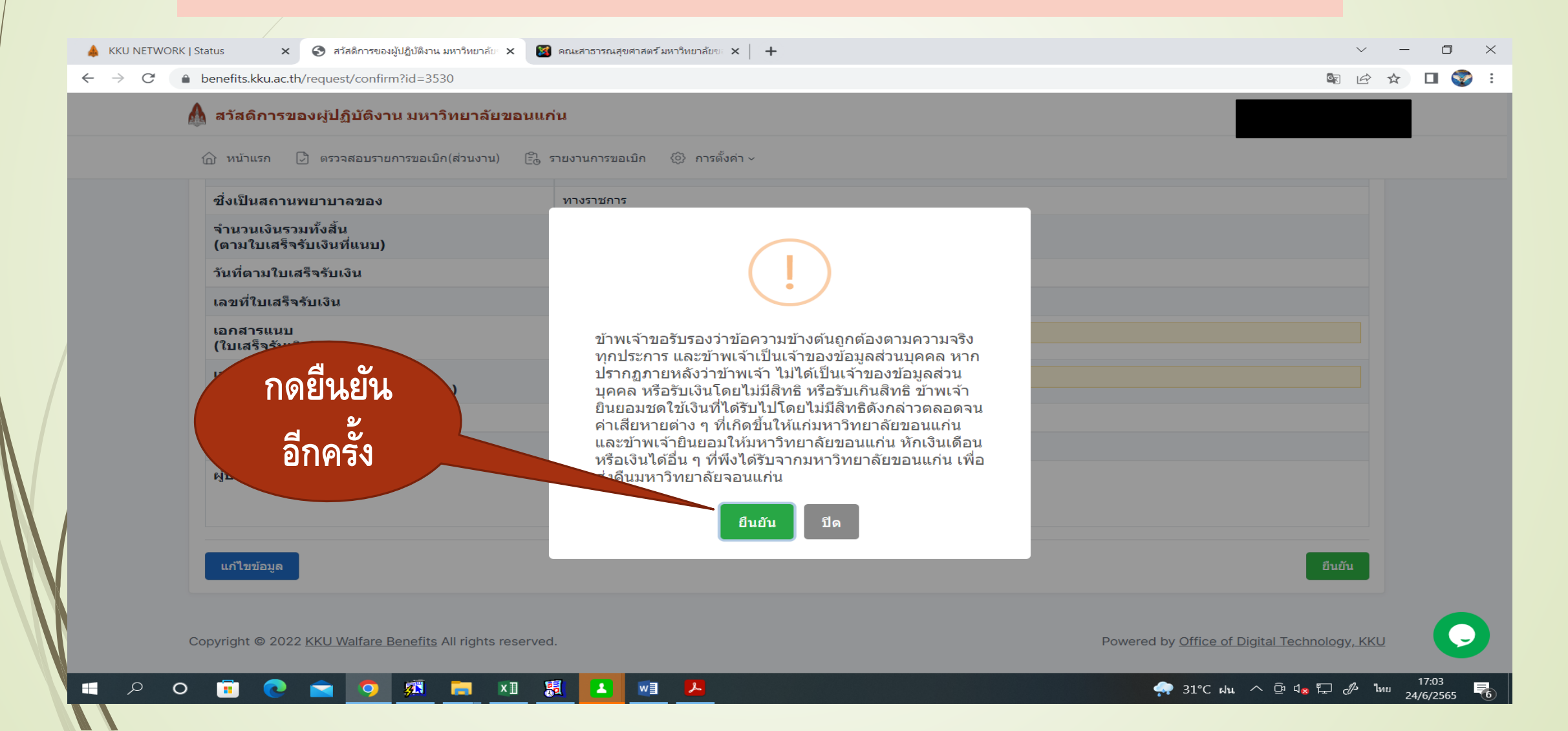

## เมื่อกดยืนยันแล้ว ระบบจะปรากฏข้อมูลการขอเบิกเงินสวัสดิการ และจะขึ้นสถานะ "รอตรวจสอบ" ดังภาพ

| 🔺 KKU NETWORK J                             | Status × 🔇 สวัสดิการของผู้ปฏิบัติง                                                | งาน มหาวิทยาลัย 🗙 📓 คณะสาธารณสุขศาสตร์ มหาวิทยาลัยข 🗙 🕇 | -                                      |                                         | ~ – O ×     |  |
|---------------------------------------------|-----------------------------------------------------------------------------------|---------------------------------------------------------|----------------------------------------|-----------------------------------------|-------------|--|
| $\leftrightarrow$ $\rightarrow$ C $\bullet$ | benefits.kku.ac.th/request/view?id=353                                            | 30                                                      |                                        |                                         | 🖻 🖻 🖈 🔲 🌍 i |  |
| A                                           | 🕼 สวัสดิการของผู้ปฏิบัติงาน มหาวิทยาลัยขอนแก่น                                    |                                                         |                                        |                                         |             |  |
|                                             | ิฬ หน้าแรก 🕃 <b>ดรวจสอบรายการขอเบิก(ส่วนงาน)</b> 🖹 รายงานการขอเบิก 🍪 การตั้งค่า ∽ |                                                         |                                        |                                         |             |  |
| 2                                           | มอเบิกสวัสดิการ                                                                   |                                                         |                                        |                                         |             |  |
|                                             | ชื่อ-นามสกุล :<br>ดำแหน่ง :<br>ประเภท : พนักง                                     | งานมหาวิทยาลัย (เงินงบประมาณ)                           | คณะ/หน่วยงาน :<br>ติดต่อ :<br>สายงาน : | คณะสาธารณสุขศาสตร์<br>สนับสนุน          |             |  |
|                                             | เงินสนับสนุนด้านการตรวจสุขภาพประ                                                  | เนับสนุนด้านการตรวจสุขภาพประจำปี หรือค่ารักษาพยาบาล     |                                        | เจ้าหน้าที่ตรวจสอบ (กองทุนส่วนกลาง)     |             |  |
|                                             | เลขที่ขอเบิก                                                                      | BF20220603530                                           |                                        | 6161120°.                               |             |  |
|                                             | วันทีขอเบิก                                                                       | 24 มิถุนายน 2565                                        |                                        | ······································  | สถานะ       |  |
|                                             | ขอเบิกเงินสนับสนุนด้าน                                                            | ค่ารักษาพยาบาลสำหรับผู้ป่วยนอก                          |                                        | หน.งานงบบระมาณหรอ ผอ.กองคลง             | รอตรวจสอบ   |  |
|                                             | ปังบประมาณ                                                                        | 2565                                                    |                                        | ผ้อบบัติ (กองทบส่วนกอวง)                |             |  |
|                                             | เบิกสาหรับ                                                                        | ดนเอง                                                   |                                        | ·3- · · · · · · · · · · · · · · · · · · |             |  |
|                                             | จานวนเงนทีขอเบิก                                                                  | ארע 350 אריע                                            |                                        | เจ้าหน้าที่การเงิน (กองทุนส่วนกลาง)     |             |  |
|                                             | บวยเบนเรค                                                                         | ทางเดนอาหาร ลา เลแบรบรวน พบแพทยดามนด                    |                                        |                                         |             |  |
|                                             | ชอสถานพยาบาล                                                                      | เรงพยาบาลตรนครนทร                                       |                                        | เจ้าหน้าที่กองคลัง (งบประมาณ)           |             |  |
|                                             | ช่งเป็นสถานพยาบาลของ                                                              | ทางราชการ                                               |                                        |                                         | 17:04       |  |

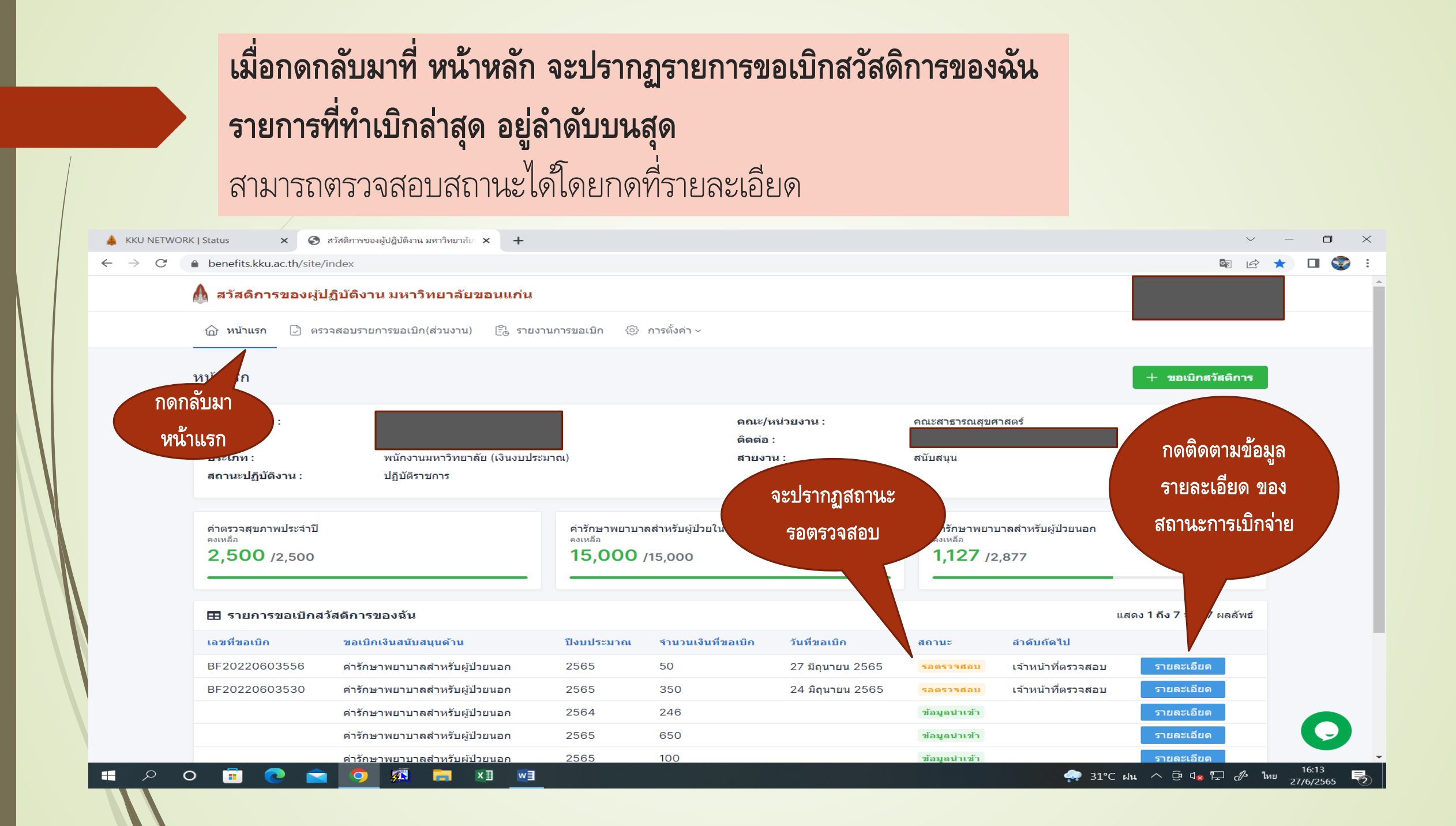

#### เมื่อกดติดตามสถานะ รายละเอียด ก็จะปรากฏรายละเอียดของทางเดินเอกสาร × 🕤 สวัสดิการของผู้ปฏิบัติงาน มหาวิทยาลั × | 🕥 รายการชำระเงินในประเทศ - SCB A KKU NETWORK | Status รายละเอียดทางเดินเอกสาร ■ benefits.kku.ac.th/request/detail?id=3530 หากมีการตรวจสอบ \Lambda สวัสดิการของผู้ปฏิบัติงาน มหาวิทยาลัยขอนแก่น ตามลำดับแล้ว 🕑 ดรวจสอบรายการขอเบิก(ส่วนงาน) [<sup>ฏ</sup>ี รายงานการขอเบิก 🕥 หน้าแรก ก็จะขึ้นสถานะถัดไป เจ้าหน้าที่ตรวจสอบ (กองทุนส่วนกลาง) เงินสนับสนุนด้านการตรวจสุขภาพประจำปี หรือค่ารักษาพยาบาล มีสิทธิ์เบิก สถานะ : เลขที่ขอเบิก BF20220603530 ดวามดิดเห็น : วันที่ขอเบิก 24 มิถุนายน 2565 โดย : ประภาพร ศิริมุกดากูล ขอเบิกเงินสนับสนุนด้าน ค่ารักษาพยาบาลสำหรับผู้ป่วยนอก 29 มิถนายน 2565 วันที่ : 2565 ปังบประมาณ เบิกสำหรับ ดนเอง หน.งานงบประมาณหรือ ผอ.กองคลัง จำนวนเงินที่ขอเบิก 350 บาท สถานะ : รออนุมัติ ป่วยเป็นโรค ทางเดินอาหาร ลำไส้แปรปรวน พบแพทย์ตามนัด ชื่อสถานพยาบาล โรงพยาบาลศรีนครินทร์ ผู้อนุมัติ (กองทุนส่วนกลาง) ชึ่งเป็นสถานพยาบาลของ ทางราชการ จำนวนเงินรวมทั้งสิ้น 350 บาท (ตามใบเสร็จรับเงินที่แนบ) เจ้าหน้าที่การเงิน (กองทุนส่วนกลาง) วันที่ตามใบเสร็จรับเงิน 2 ม<mark>ิถุนายน</mark> 2565 เลขที่ใบเสร็จรับเงิน RO22178274 เจ้าหน้าที่กองคลัง (งบประมาณ) เอกสารแนบ 📙 ใบเสร็จค่ารักษาพยาบาล น.ส.วีรินทณ์ ขันธะติวงศ์ 2 มิ.ย. 65.pdf (ใบเสร็จรับเงิน) เจ้าหน้าที่กองคลัง (การเงิน) เอกสารแนบ 🔥 ในเสร็จต่ารักษาพยาบาล น ส วีริบทกเ์ ขับธะติวงศ์ 2 มิ ย. 65 pdf 0

хI

🕋 31°C ฝน ^ 📴 ปี😖 🏳 🖉 ENG 30/6/2565

#### กรณีเบิกค่าตรวจสุขภาพ กรุณาระบุข้อความในช่อง หมายเหตุ/เพิ่มเติม

เช่น "ค่าตรวจสุขภาพประจำปีรวมทั้งสิ้น 3,000 บาท ได้เบิกจากสิทธิพื้นฐาน ....ระบุสิทธิตนเอง เช่น สิทธิประกันสังคม/สิทธิข้าราชการ/สิทธิข้าราชการบำนาญ..... แล้วจำนวน 850 บาท (ระบุจำนวนตามสิทธิที่เบิกได้)... จำนวนคงเหลือที่เบิกจากสิทธิพื้นฐานไม่ได้ 2,150 บาท จึงขอเบิกค่าตรวจสุขภาพจากกองทุนสวัสดิการ ผู้ปฏิบัติงานในมหาวิทยาลัย จำนวน 2,150 บาท (สองพันหนึ่งร้อยห้าสิบบาทถ้วน)"

| 👃 KKU NETWORK   Status                                           | x 🚱 Welcome to SCB BUSINESS NET x 🚱 สวัสดิการของผู้ปฏิบัติงาน มหาวิทยาลัย x 🕂                                                                                                    | ~ - <b>0</b> ×                                        |
|------------------------------------------------------------------|----------------------------------------------------------------------------------------------------|-------------------------------------------------------|
| $\leftarrow \rightarrow C$ $\stackrel{\circ}{\bullet}$ benefits. | s.kku.ac.th/request/create?type=1&token=1Mf7RtAy3FJLk0vFlOly_E5_oCw1UXZ5                                                                                                    | 🕸 🖻 🛧 🔲 🥪 🗄                                           |
| 🛕 สวัสดิ                                                         | ดิการของผู้ปฏิบัติงาน มหาวิทยาลัยขอนแก่น                                                                                                    |                                                       |
| 🛆 หน้าแ                                                          | าแรก 🕃 ดรวจสอบรายการขอเบิก(ส่วนงาน) 🖹 รายงานการขอเบิก ۞ การตั้งค่า ~                                                                                                    |                                                       |
| เอกสารแ<br>เลือกไท                                               | รแนบ (หนังสือรับรองเบิกเกินสิทธิ์ หรืออื่นๆ)<br>ไฟส์                                                                                                    | องระบข้อความ                                          |
| กรุณ<br>1. ใบเ<br>2. หนั<br>*****                                | นาแนบไฟล์เอกสาร (PDF)<br>มเสร็จรับเงิน<br>เน้งสือรับรองเบิกเกินสิทธิ์(กรณีสิทธิประกันสังคม)<br>*โดยจะต้องลงนามดิจิทัลในเอกสารอิเล็กทรอนิกส์ก่อนแนบไฟล์ <u>วิธีการลงนามดิจิตัล</u> <b>ที่</b> 28 | ายเหตุ/เพิ่มเติม                                      |
| เบอรโทร<br>08743                                                 | ารศัพท์มือถือ •<br>1371414 จิะ                                                                                                    | าย่ด้ำนล่างสุดค่ะ                                     |
| หมายเหต                                                          | หตุ/เพิ่มเดิม                                                                                                    |                                                       |
|                                                                  |                                                                                                    |                                                       |
|                                                                  |                                                                                                    | ถัดไป                                                 |
| Copyright                                                        | t © 2022 <u>KKU Walfare Benefits</u> All rights reserved.                                                                                                    | Powered by Office of Digital Technology, KKU          |
| 🖬 🔎 🗘 📑                                                          | 💽 🚖 🧿 🙉 📻 🛛 🏭 📴 🗤 😕                                                                                                    | 🗐 31°C ⊧lu ^ ⊡ 4 <mark>*</mark> 🖓 🖉 C ENG 28/6/2565 🖣 |

การ ถาม-ตอบ และทดลองกรอกข้อมูลการเบิกจ่าย

จบการบรรยาย งานบริหารทั่วไป ขอขอบคุณค่ะ